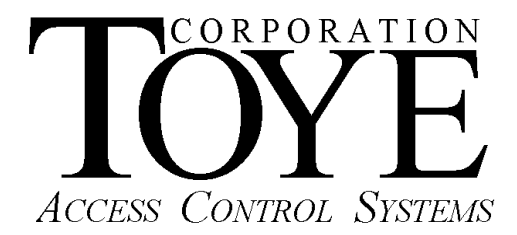

P.O. Box 3997, Chatsworth, CA 91313-3997, Phone (818)-882-4000, Fax (818)-882-5325, <u>www.toyecorp.com</u>

## Access Anywhere for Windows Getting Started

## To Install your software, Follow these Steps:

- 1. Insert the CD into the CD drive on your Windows XP or 7 PC.
- 2. Using Windows Explorer (Right Click Start, Explore) browse to the CD ROM drive.
- 3. Double click the file TCsetup.bat. This will copy the software onto your PC hard drive.
- 4. After the installation has finished, using Windows Explorer, browse to the C:\TC10dir directory. This is where all of the Toye software is located.
- 5. Look for the file AAWindowsMan.pdf. Double click this file. This is the complete software manual. It requires Adobe Acrobat software for viewing or printing. To download this software, go to this link: http://get.adobe.com/reader/
- 6. Read the manual for further details on software programming and setup.